## Практическая работа №26: Анимация. Управление показом. Компоненты презентации

1. Загрузите программу *Powerpoint*.

2. Установите на слайде-1 макет: Титульный слайд.

**3.** Введите в заголовок слайда *Основные сведения*, в подзаголовок - свою Фамилию, имя и учебную группу.

4. Создайте презентацию в соответствии с предложенной структурой слайдов:

| Номер слайда | Макет слайда       | Заголовок               |
|--------------|--------------------|-------------------------|
| 2            | Только заголовок   | АНИМАЦИЯ                |
| 3            | Только заголовок   | ФАКУЛЬТЕТЫ              |
| 4            | Только заголовок   | РИСУНКИ                 |
| 5            | Только заголовок   | ФОРМУЛЫ                 |
| 6            | Только заголовок   | ДИАГРАММА               |
| 7            | Только заголовок   | ТЕКСТОВЫЕ ГИПЕРССЫЛКИ   |
| 8            | Только заголовок   | ГРАФИЧЕСКИЕ ГИПЕРССЫЛКИ |
| 9            | Заголовок и объект | РАЗМЕЩЕНИЕ КЛИПА        |
| 10           | Заголовок и объект | РАЗМЕЩЕНИЕ ТАБЛИЦЫ      |
| 11           | Рисунок с подписью | РИСУНОК С ПОДПИСЬЮ      |

5. Введите на каждый слайд заголовок.

6. Перейдите на слайд-2.

7. Разместите на слайде-2 одно под другим приведенные ниже определения, применив к каждому из них указанный вид анимации:

| Текстовый объект                                | Эффект анимации           |  |
|-------------------------------------------------|---------------------------|--|
| Microsoft PowerPoint – входит в состав MS       | Вход: вылет               |  |
| Office и самый широко применяемый пакет для     | Начало: по щелчку         |  |
| подготовки презентаций.                         | Направление: снизу        |  |
|                                                 | Скорость: медленно        |  |
| Microsoft PowerPoint помогает визуализировать   | Выделение: подчеркивание  |  |
| идеи, создать опорные точки, произвести         | Начало: после предыдущего |  |
| впечатление.                                    | Скорость: очень медленно  |  |
| Варианты плана презентации:                     | Выход: жалюзи             |  |
| <ol> <li>Проблема – Путь – Результат</li> </ol> | Начало: после предыдущего |  |
| 2. Проблема – Решение – Доводы                  | Направление: по вертикали |  |
| 3. Другое, но осмысленное                       | Скорость: средне          |  |
| В MS PowerPoint создают презентацию на          | Вход: Развёртывание       |  |
| основе существующей темы или на основе          | Начало: после предыдущего |  |
| шаблона или «с нуля» на основе чистых листов.   | Скорость: медленно        |  |

8. Перейдите на слайд-3, установив в нем стиль заливки фона: синий, акцент 1, более светлый оттенок 60%.

9. Перейдите на слайд-4.

10. Разместите на слайде-4 следующие рисунки:

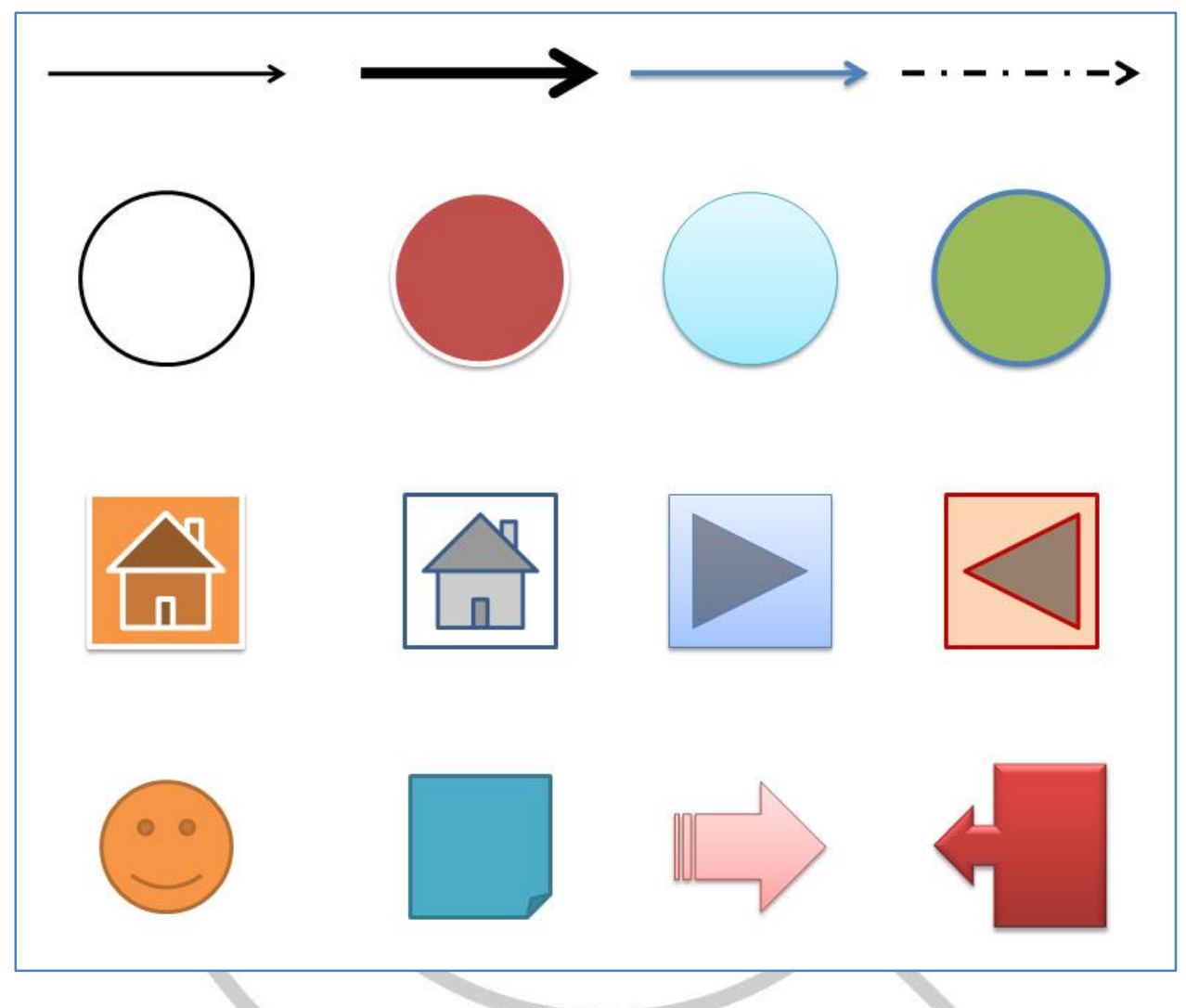

и выполните их выравнивание по горизонтали и вертикали.

## 11. Перейдите на слайд-5.

12. Используя вставку *Объекта Microsoft Equcation 3.0* разместите на слайде приведенные формулы:

$$\sin \alpha = \sin \beta = 2\cos \frac{1}{2}(\alpha + \beta) * \sin \frac{1}{2}(\alpha - \beta)$$

$$tg(\alpha + \beta) = \frac{tg\alpha + tg\beta}{1 - tg\alpha * tg\beta}$$

 $2NaOH + H_2SO_4 = 2H_2O + Na_2SO_4$ 

$$\left[\frac{X^2 + Y^3 + XY}{X \times Y}\right] \times \sqrt[3]{(a+b+c)}$$

13. Перейдите на слайд-6.

17. Разместите на слайде две диаграммы в соответствии с данными представленными в таблицах:

Таблица 1

|               | квартал-1<br>(ден.ед.) | квартал-2<br>(ден.ед.) | квартал-3<br>(ден.ед.) | квартал-4<br>(ден.ед.) |
|---------------|------------------------|------------------------|------------------------|------------------------|
| Предприятие-1 | 2300                   | 43000                  | 4600                   | 64000                  |
| Предприятие-2 | 4300                   | 54000                  | 35000                  | 4500                   |

Таблица 2

|           | Предприятие- | Предприятие- | Предприятие- | Предприятие- | Предприятие- |
|-----------|--------------|--------------|--------------|--------------|--------------|
|           | 1            | 2            | З            | 4            | 5            |
| Квартал-1 | 23           | 43           | 56           | 67           | 34           |

18. Выше каждой диаграммы разместить ее название: Диаграмма-1, Диаграмма-2.

19. Перейдите на слайд-7.

20. Введите на слайде-7 два текстовых объекта: «На слайд №2» и «На слайд №5».

21. Разместите на данных текстовых объектах гиперссылки перехода на слайд №2 и слайд №5.

22. Перейдите на слайд-8.

23. Разместите на слайде-7 два графических объекта – Фигуры:

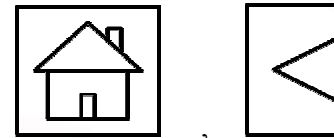

и разместите на них гиперссылки перехода на слайд-1 и слайд-6 (соответственно).

- 24. Перейдите на слайд-9.
- 25. Вставьте на слайд-9 любой Клип из коллекции программы.
- 26. Перейдите на слайд-10.
- 27. Вставьте на слайд-10 таблицу, приведенную в п. 4.

28. Перейдите на слайд-11.

## **29.** Вставьте на слайд-11 рисунок из файла: *ed-apple* (папка *Рисунки*) и добавьте подпись: *СПАСИБО ЗА ВНИМАНИЕ!*

30. Создайте слайд-12 как полную копию слайда-1.

32. Настройте переход между слайдами в соответствии с предложенными параметрами:

| Переход к слайду |                                | Скорость | Смана адайда |  |
|------------------|--------------------------------|----------|--------------|--|
| № слайда         | Схема перехода                 | перехода | Смена слаида |  |
| 2                | Плавное выцветание             | Средне   | По щелчку    |  |
| 3                | Растворение                    | Средне   | По щелчку    |  |
| 4                | Появление сверху               | Средне   | По щелчку    |  |
| 5                | Появление слева                | Средне   | По щелчку    |  |
| 6                | Появление снизу                | Средне   | По щелчку    |  |
| 7                | Появление справа               | Средне   | По щелчку    |  |
| 8                | Горизонтальная панорама наружу | Средне   | По щелчку    |  |
| 9                | В форме ромба                  | Средне   | По щелчку    |  |
| 10               | Сдвиг вниз                     | Средне   | По щелчку    |  |
| 11               | Сдвиг вверх                    | Средне   | По щелчку    |  |

**34.** Сохраните презентацию в своей папке. Имя файла: *Power-6-Ваша фамилия*. Тип файла: *Демонстрация PowerPoint*.

**35.** Перейдите в режим *Сортировщик слайдов* (вкладка *Вид*) и покажите работу преподавателю.